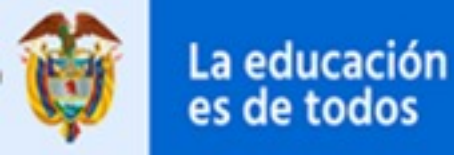

Mineducación

# **PRESENTACIÓN OFFICE 365** w

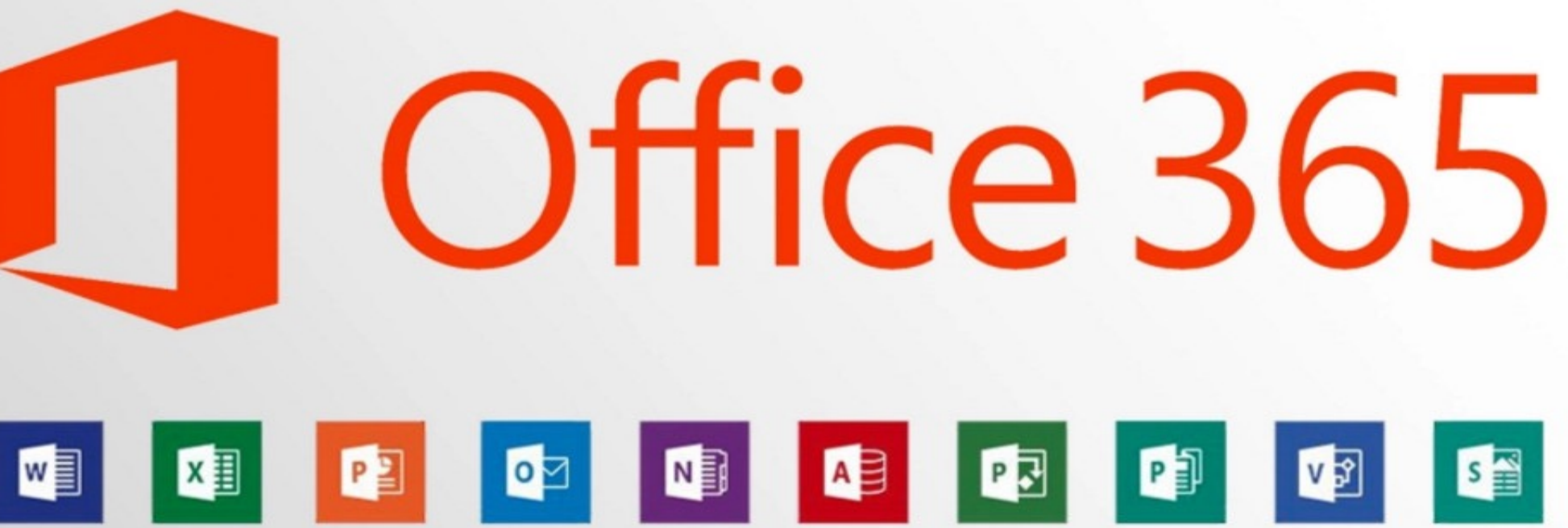

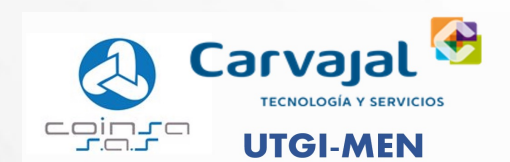

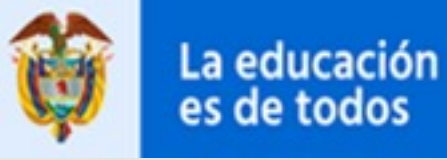

Mineducación

# DOBLE FACTOR DE AUTENTICACION EN OFFICE 365

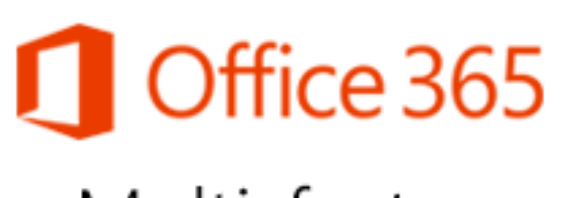

Multi-factor Authentication

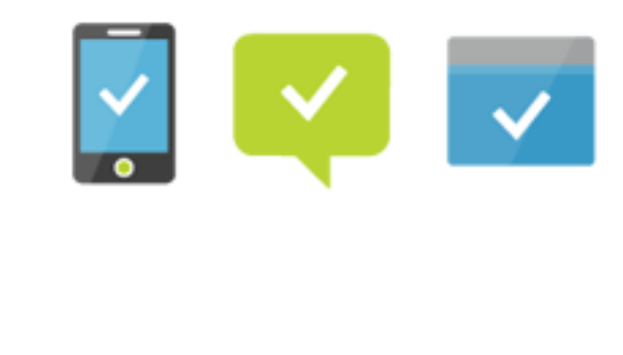

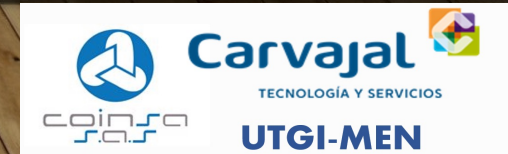

## QUE ES LA AUTENTICACIÓN MULTIFACTOR

 Con el aumento de la tecnología y beneficios que esta ofrece, también aumentan algunos riesgos de seguridad, por eso se hace necesario implementar controles que ayuden a contrarrestar dichos riesgos. Hoy en día la mayoría de los portales Web donde se ingresaba con usuario y contraseña, han implementado el doble factor de autenticación, es decir que, para ingresar al mismo sistema se requiere de un paso adicional y es ingresar un código que se genera de manera aleatoria ya sea mediante un SMS, token u otra aplicación. El Ministerio de Educación Nacional no es ajeno a esta realidad y por eso iniciara con este proceso de implementación de doble factor de autenticación para los servicios de office 365.

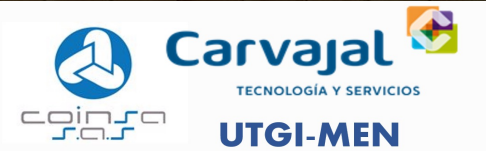

#### Microsoft

pmfa@mineducacion.gov.co

## Se necesita más información

Su organización necesita más información para garantizar la seguridad de la cuenta.

Usar otra cuenta

#### Más información

<u>Siguiente</u>

- Para configurar MFA desde el usuario final se puede realizar de la siguiente manera:
- Automáticamente le pedirá al usuario activar MFA.
- En caso de que al usuario no le solicite activación de MFA se puede ingresando a la siguiente URL después de haber iniciado sesión en O365 con la cuenta del MEN. <u>https://aka.ms/MFASetup</u>
- Inicie sesión desde la web a su cuenta institucional de Office365, el sistema le solicitará configurar el método de autenticación, haga clic en Siguiente.

#### SE ESCOGE ALGUNO DE LOS 2 MÉTODOS DE AUTENTICACIÓN, EN ESTE CASO (TELÉFONO DE AUTENTICACIÓN O APLICACIÓN MÓVIL)

#### Comprobación de seguridad adicional

Proteja su cuenta agregando más comprobación de teléfono a su contraseña. Ver vídeo para saber cómo proteger su cuenta

#### Paso 1: ¿De qué manera deberíamos ponernos en contacto con usted?

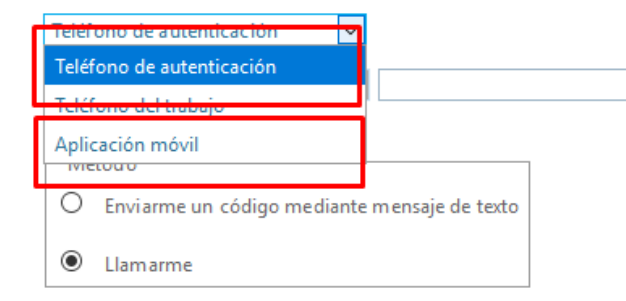

Sus números de teléfono sólo se usarán para proteger su cuenta. Se aplicará la tarifa estándar de teléfono y SMS.

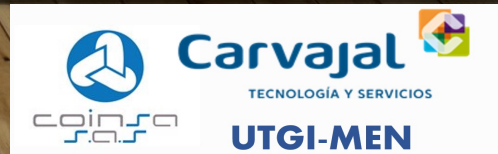

#### Comprobación de seguridad adicional

Proteja su cuenta agregando más comprobación de teléfono a su contraseña. Ver vídeo para saber cómo proteger su cuenta

Paso 1: ¿De qué manera deberíamos ponernos en contacto con usted?

Teléfono de autenticación v Seleccione su país o región v

| Método |                                              |  |  |
|--------|----------------------------------------------|--|--|
| ۲      | Enviarme un código mediante mensaje de texto |  |  |
| 0      | Llamarme                                     |  |  |

En el I método "teléfono de autenticación" nos indicara dos maneras de activar este método:

- Enviarme un código mediante mensaje de texto.
- Llamarme.

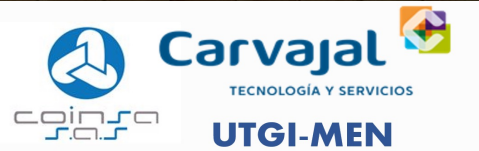

•Agregamos el número de celular al cual queremos que nos llegue la llamada o el mensaje de texto y después siguiente:

| Comprobación de seg                          | guridad adicional                                                         |
|----------------------------------------------|---------------------------------------------------------------------------|
| Proteja su cuenta agregando más comprobación | de teléfono a su contraseña. Ver vídeo para saber cómo proteger su cuenta |
| Paso 1: ¿De qué manera deberíamo             | os ponernos en contacto con usted?                                        |
| Teléfono de autenticación 🗸                  |                                                                           |
| Seleccione su país o región 🗸                |                                                                           |
| Chad (+235)                                  | ^                                                                         |
| Chile (+56)                                  |                                                                           |
| China (+86)                                  |                                                                           |
| Chipre (+357)                                |                                                                           |
| Colombia (+57)                               |                                                                           |
| Comoras (+209)                               |                                                                           |

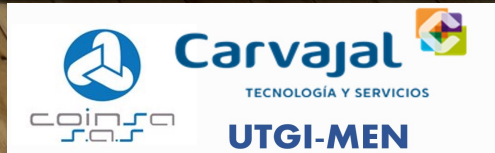

LLEGARÁ UN MENSAJE DE TEXTO AL NÚMERO DE CELULAR INSCRITO ANTERIORMENTE, EL CUAL DEBEMOS AGREGAR A LA COMPROBACIÓN SOLICITADA, DESPUÉS COMPROBAR

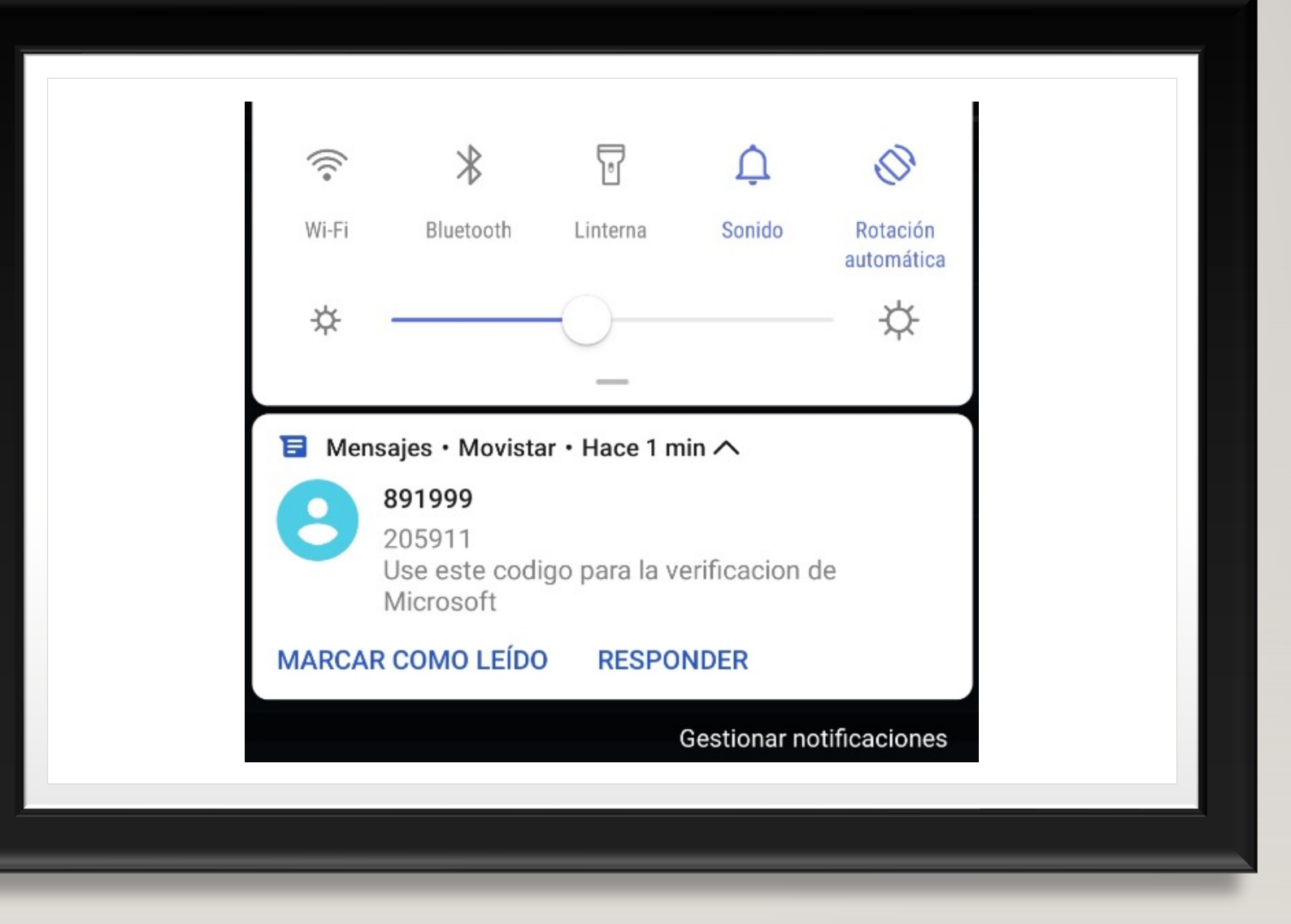

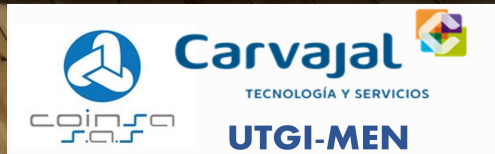

#### PARA LA OPCIÓN DE LLAMAR A MITELÉFONO DE AUTENTICACIÓN, REALIZARA UNA LLAMADA AL NÚMERO DONDE LE SOLICITARA COMPROBAR AUTENTICACIÓN MEDIANTE LA TECLA **ALMOHADILLA** (#)

#### Microsoft

pmfa@mineducacion.gov.co

## Aprobar la solicitud de inicio de sesión

Estamos llamando a su teléfono. Responda para continuar.

¿Tiene problemas? Inicie sesión de otra forma.

Más información

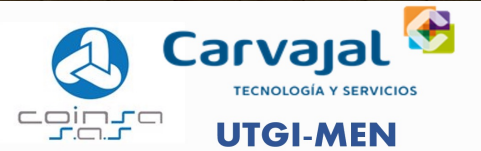

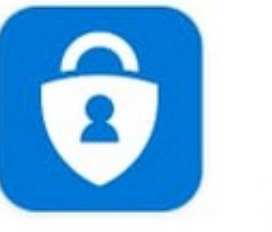

## Microsoft Authenticator

**Microsoft Corporation** 

MÉTODO DE AUTENTICACIÓN MEDIANTE APLICACIÓN

 Instale la aplicación Microsoft Authenticator para Android o iOS

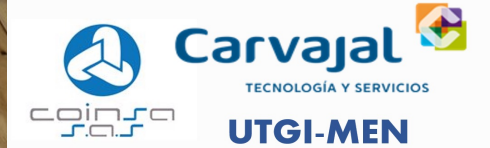

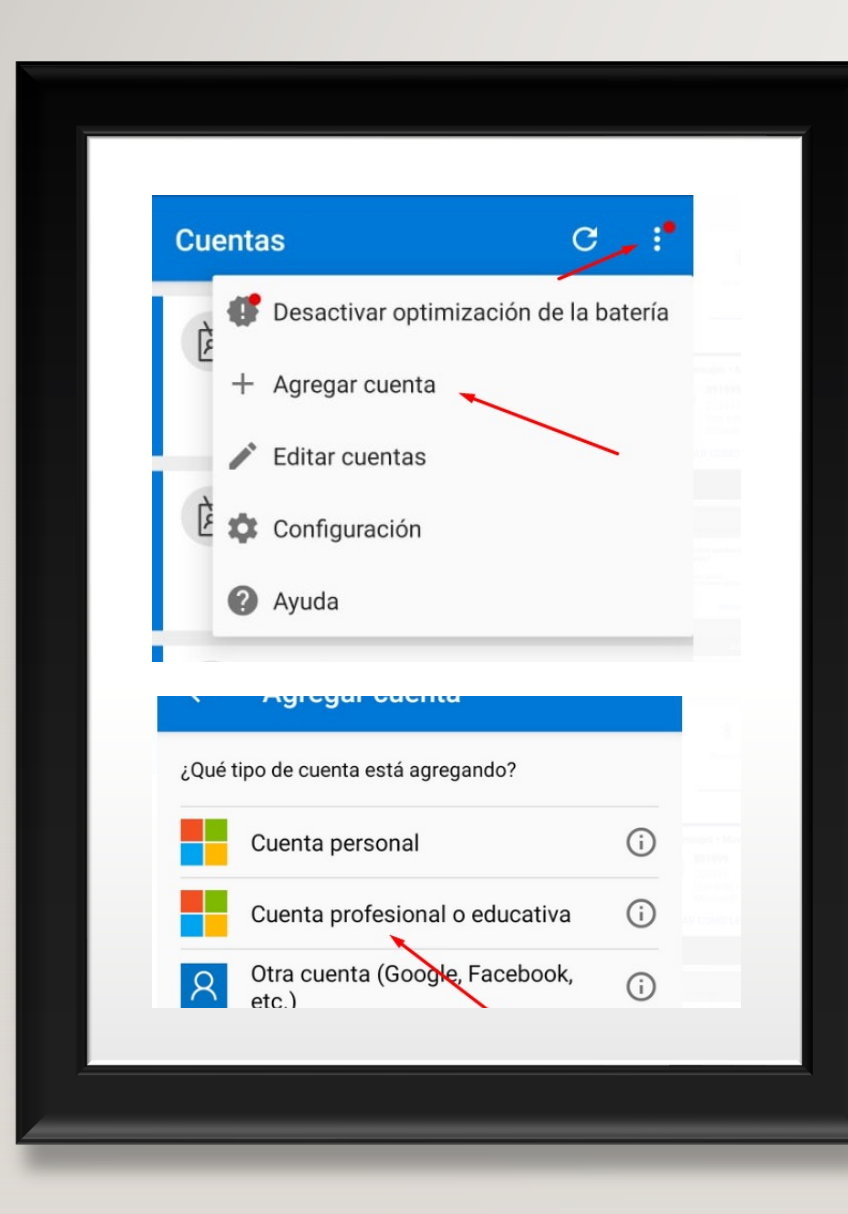

#### EN LA APLICACIÓN, AGREGUE UNA CUENTA Y SELECCIONE "CUENTA PROFESIONAL O EDUCATIVA".

En la aplicación, agregue una cuenta y seleccione
"cuenta profesional o educativa".

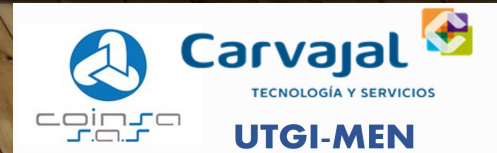

### • Examine el código indicado y después siguientes

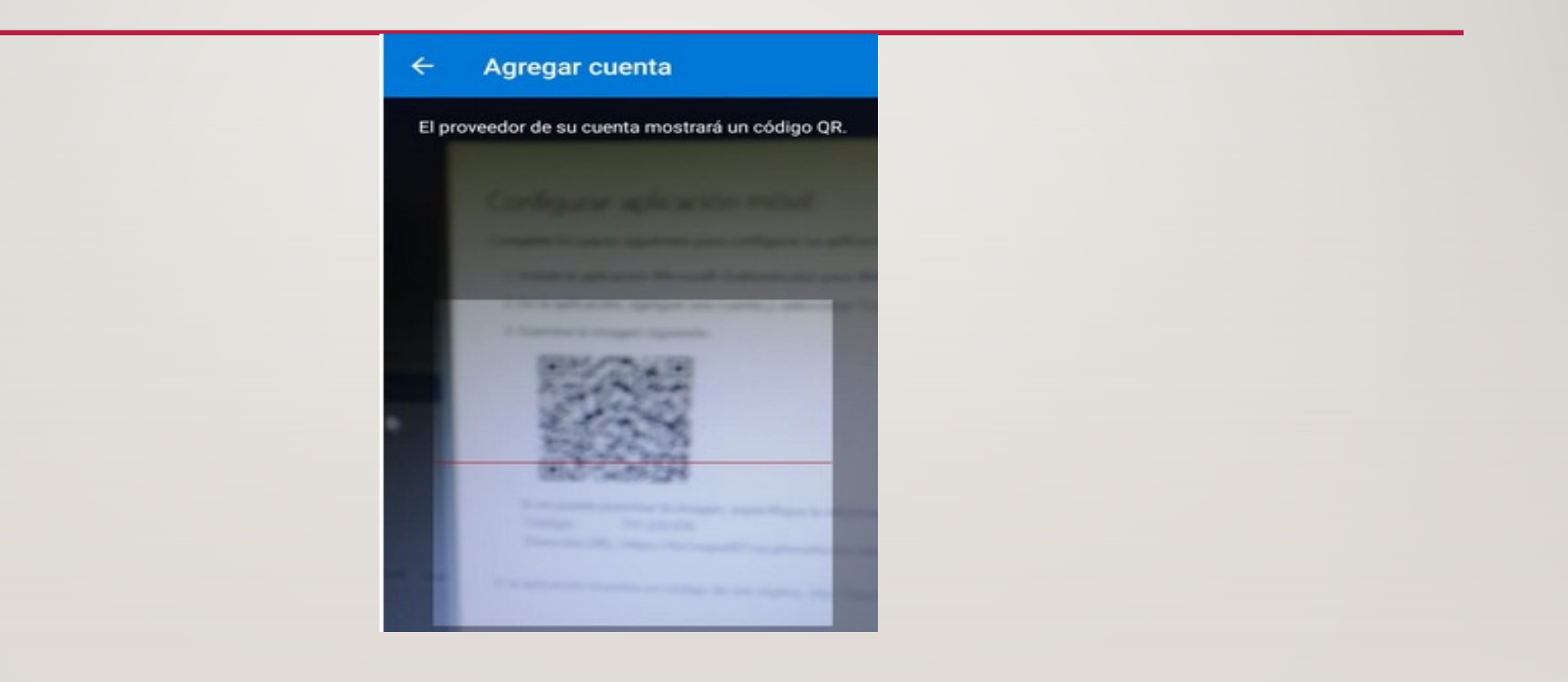

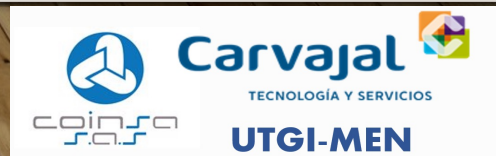

## CONTRASEÑA DE APLICACIÓN

- 8. En algunas aplicaciones, como Outlook, Apple Mail y Microsoft Office, no puede usar un teléfono para proteger su cuenta. Para usar estas aplicaciones, tendrá que crear una nueva "contraseña de aplicación" para usarla en lugar de la contraseña de su cuenta profesional o educativa.
- clave Aplicacion

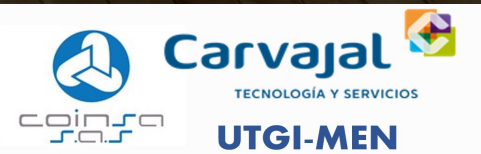